# Solicitud de Libre de Deuda

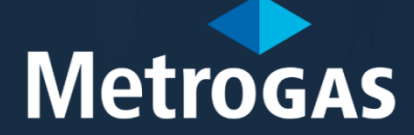

### Condiciones para gestionarel libre Deuda

Procedimiento para Gestionar el Libre de Deuda

- 1. Para gestionar el Libre Deuda, debe poseer una matrícula habilitante de instalador emitida por MetroGAS.
- 2. El Matriculado deberá tener un usuario en Atención Virtual de Matriculados (AVM). En caso de no poseer usuario deberá registrarse siguiendo los pasos que se detallarán en el presente instructivo.
- 3. Luego de haberse registrado, el sistema le hará una serie de preguntas para poder validar su identidad.
- 4. Para obtener el Libre Deuda para presentar ante otras Distribuidoras deberá seguir los pasos que se detallarán en el presente instructivo.
- 5. Aquellos Matriculados en otras Distribuidoras que deseen realizar presentaciones por obras en el área de cobertura de MetroGAS, deberán enviar el libre deuda de su Distribuidora a la casilla que corresponda:
  - Si la obra es en CABA: matriculacion\_capital@metrogas.com.ar
  - Si la obra es en Pcia. Buenos Aires: matriculacion\_provincia@metrogas.com.ar

Luego de que un operador certifique que la documentación presentada es correcta, se habilitará el sistema para que pueda realizar presentaciones por AVM.

Para obtener el Libre Deuda para presentar ante otras Distribuidoras deberá seguir los pasos que se detallarán en el presente instructivo.

# Paso1- Registro Web

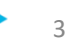

### Paso1. Registro Web

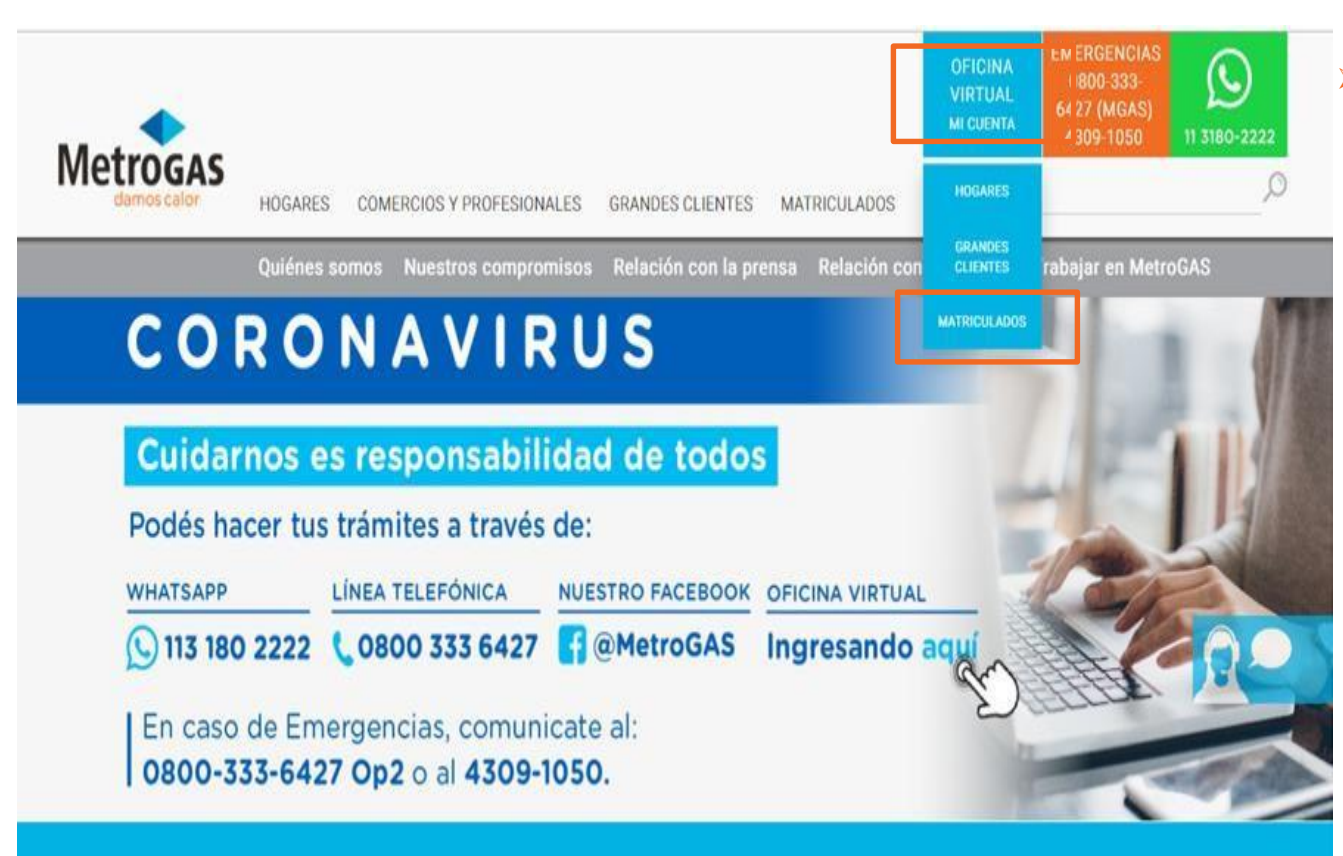

- E Matriculado/postulante deberá:
  - Ingresar en el sitio web de MetroGAS (www.metrogas.com.ar)
  - 2. Seleccionar y dar click en la opción «Mi cuenta» de Oficina Virtual,
  - 3. Seleccionar y dar click en la opción «Matriculados»

### Aclaración importante

Si sos Cliente de MetroGAS y tenés una cuenta en la Oficina Virtual de Clientes, deberás registrarte en AVM con otra casilla de correo electrónico.

### Paso1. Registro Web

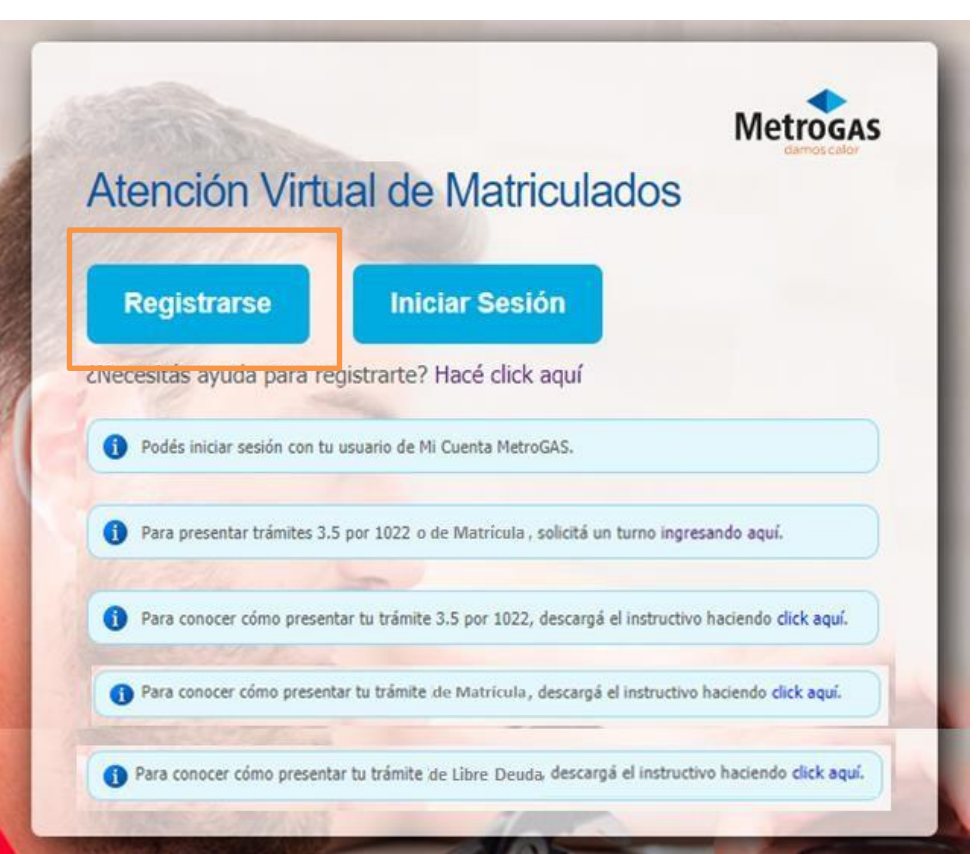

 El Matriculado deberá hacer click en registrarse para comenzar con el proceso.

### Creación de la cuenta

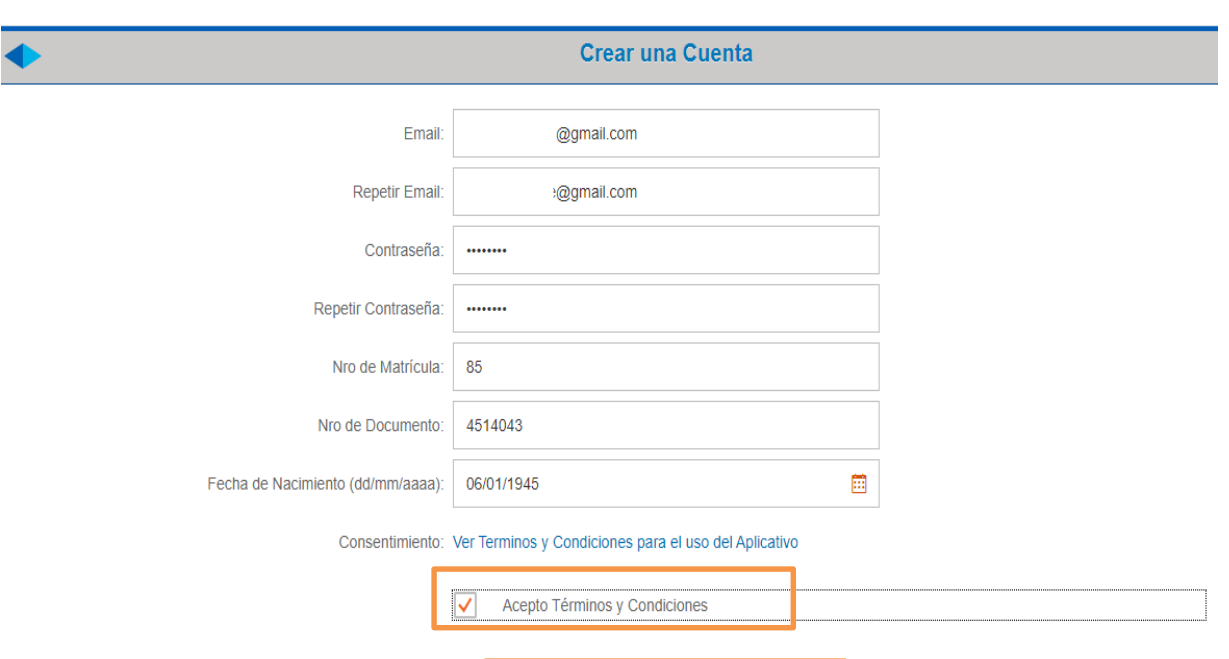

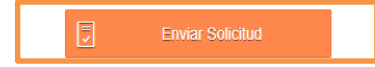

> El Matriculado deberá:

- 1. Completar todos los campos
- 2. Leer y aceptar los términos y condiciones
- 3. Enviar solicitud

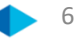

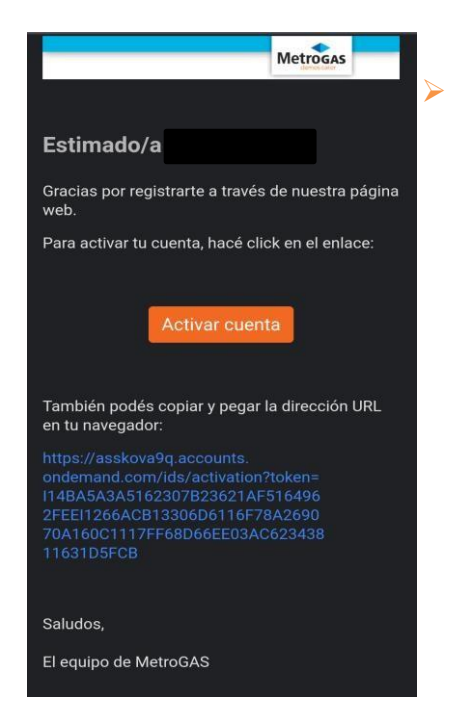

Una vez enviada la solicitud, deberás revisar tu correo, ya que te llegará un e-mail para activar tu cuenta

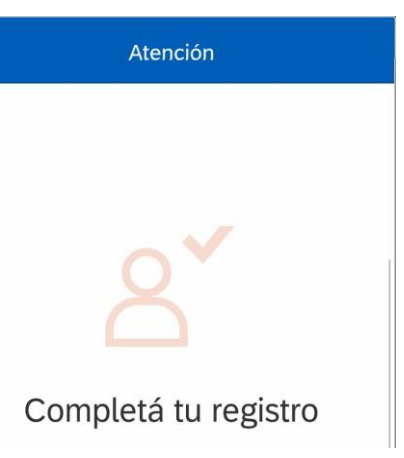

Una vez activada la cuenta, podrás gestionar el Libre Deuda por AVM

 $\triangleright$ 

> E Matriculado deberá iniciar sesión en el portal de Atención Virtual de Matriculados

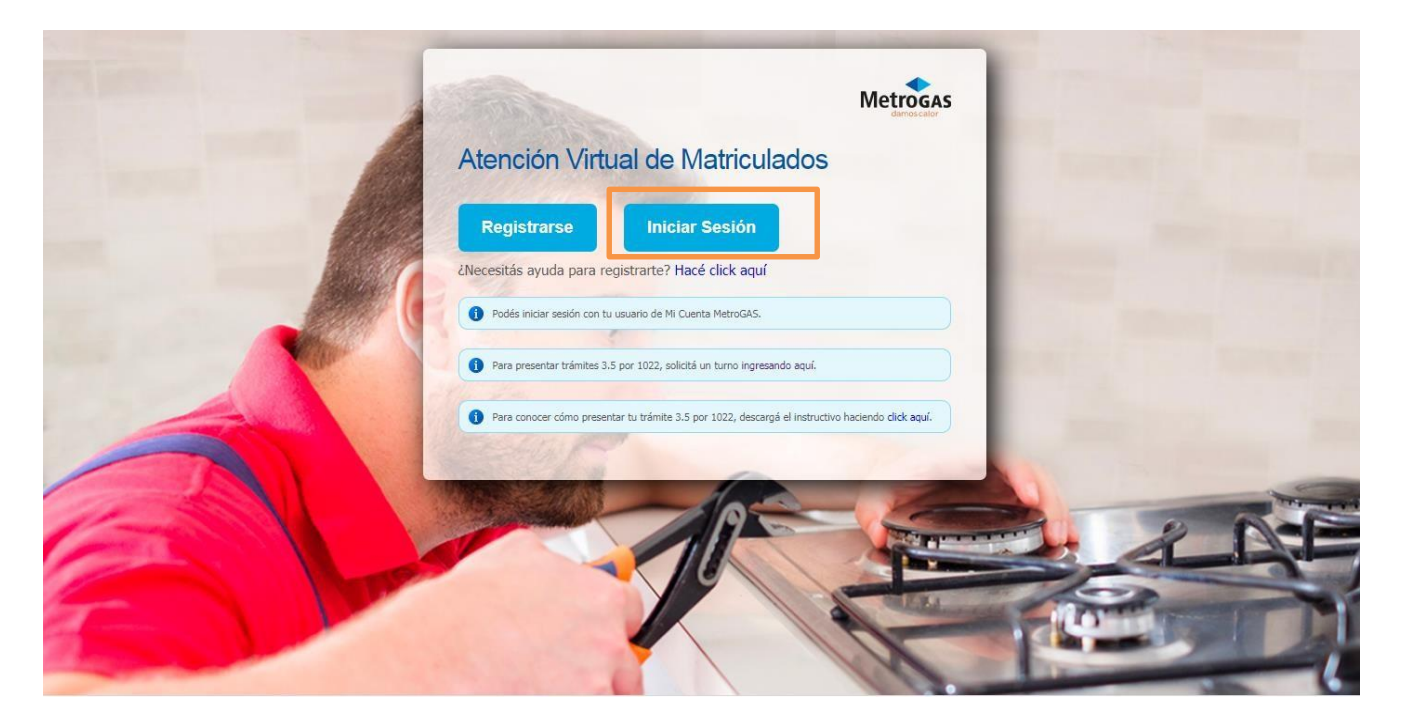

> Ingresar correo electrónico registrado y contraseña. Luego "Iniciar Sesión"

|          | Iniciar sesión              |
|----------|-----------------------------|
|          | Correo electrónico          |
| Metrogas | @gmail.com                  |
| Acceso   | Contraseña                  |
|          | •••••                       |
|          | Recordar la contraseña      |
|          | Iniciar sesión              |
|          | ¿Ha olvidado la contraseña? |
|          |                             |
|          |                             |

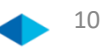

> Una vez dentro de su sesión, el Matriculado deberá seleccionar la caja de "Libre Deuda"

| 念  · | •                |                  | Atenció               | n Virtual de Matriculado | DS                       |                    | 8 |
|------|------------------|------------------|-----------------------|--------------------------|--------------------------|--------------------|---|
|      | Mis Aplicaciones |                  |                       |                          |                          |                    |   |
|      | Mis Aplicaciones |                  |                       |                          |                          |                    |   |
|      | Notificaciones   | Mi Perfil        | Libre Deuda           | Legajos de Obra          | Crear Formulario<br>F34A | Mis Calificaciones |   |
|      |                  |                  |                       |                          |                          |                    |   |
|      | 0 🗐              | 8                | <b>(</b>              |                          | +                        | *                  |   |
|      | Noticias/Avisos  | Datos personales | Solicitar Libre Deuda | F34A y F35               |                          |                    |   |
|      |                  |                  |                       |                          |                          |                    |   |
|      |                  |                  |                       |                          |                          |                    |   |
|      |                  |                  |                       |                          |                          |                    |   |
|      |                  |                  |                       |                          |                          |                    |   |
|      |                  |                  |                       |                          |                          |                    |   |
|      |                  |                  |                       |                          |                          |                    |   |
|      |                  |                  |                       |                          |                          |                    |   |

> El Matriculado deberá desplegar la lista y seleccionar la Distribuidora don de tiene que presentar el Libre Deuda

| •                                                                                                    | Atención Virtual de Matriculados                                                                                                    | Å <u></u> |
|----------------------------------------------------------------------------------------------------|----------------------------------------------------------------------------------------------------|-----------|
| <                                                                                                    | Libre Deuda                                                                                                    |           |
| <ul> <li>Tu certificado de Libre Deuda podrá ser emitido sien</li> <li>Tener el pago anual de tu Matrícula al día</li> <li>No tener sanciones pendientes de pago</li> </ul> | pre y cuando cumplas con los siguientes requisitos:                                                                                                    |           |
|                                                                                                    | Seleccioná la Distribuidora         Camuzzi Gas del Sur S.A         Camuzzi Gas Pampeana S.A         Ecogas - Distribuidora de Gas del Centro         Ecogas - Distribuidora Gas Cuyano         Gasnea S.A         Gasnor S.A         Litoral Gas S.A         Naturgy S.A |           |

> Una vezelegida la Distribuidora, el Matriculado deberá hacer click en "Solicitar Certificado"

| 命 |   | Atención Virtual de Matriculados                                                                                                    | 8⁼ |  |
|---|---|----------------------------------------------------------------------------------------------------|----|--|
|   | < | Libre Deuda                                                                                                    |    |  |
|   | i | Tu certificado de Libre Deuda podrá ser emitido siempre y cuando cumplas con los siguientes requisitos:<br>- Tener el pago anual de tu Matrícula al día<br>- No tener sanciones pendientes de pago |    |  |
|   |   | Naturgy S.A  V  Solicitar Certificado de Libre Deuda                                                                                                    |    |  |
|   |   |                                                                                                    |    |  |
|   |   |                                                                                                    |    |  |
|   |   |                                                                                                    |    |  |

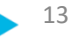

> Una vez solicitado el certificado, se generará el archivo en formato PDF para descargar

| ≳   ◆ | Atención Virtual de Matriculados                                | ۵ |
|-------|-----------------------------------------------------------------|---|
| <     | Libre Deuda                                                     |   |
|       |                                                                 |   |
|       |                                                                 |   |
|       |                                                                 | _ |
|       |                                                                 |   |
|       |                                                                 |   |
|       | Formulario en PDF                                               |   |
|       | Descargue y abra el archivo PDF para ver el Formulario de Libre |   |
|       | Deula                                                           |   |
|       |                                                                 |   |
|       |                                                                 |   |
|       |                                                                 |   |
|       |                                                                 |   |
|       |                                                                 |   |
|       | <u>↓</u> Descargar                                              |   |

14

> Una vez descargado el archivo PDF en tu PC, Tablet o Celular, ya lo podrás visualizar

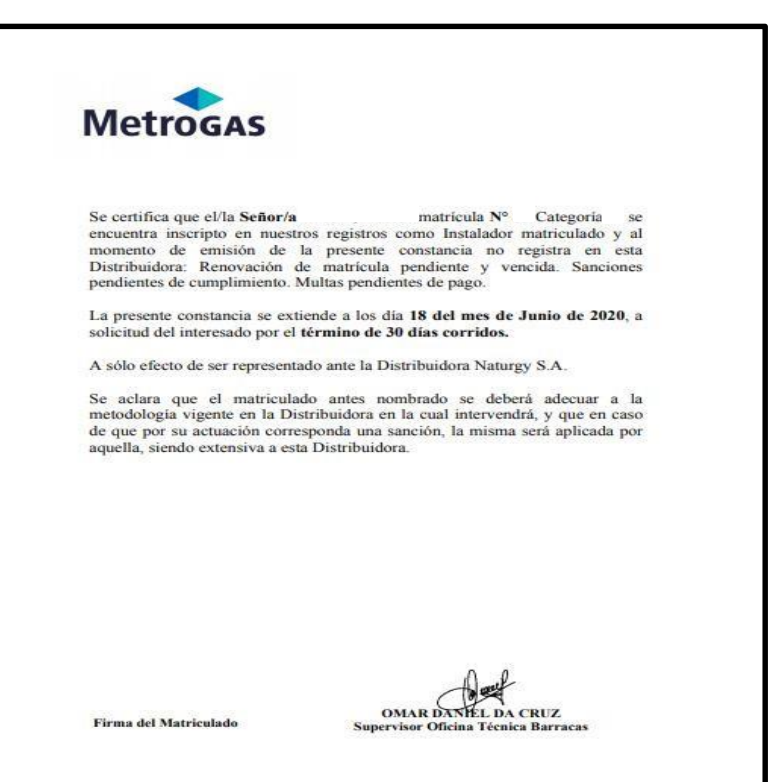

# Metrogas